## การรายงาน เวร-ยาม ชย.ทร.

1. สแกน QR Code หรือคลิกที่ QR Code ตามรูปที่ 1

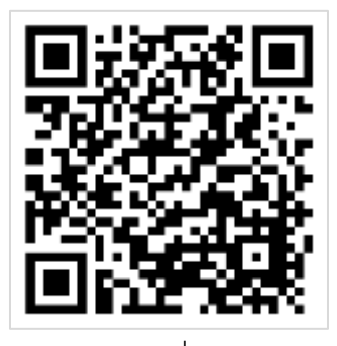

รูปที่1

2. กรอกขอมูลตามรูปที่ 2 แล้วกด Login ตามรูปที่ 2

|                 | Salas |      |       |                  |
|-----------------|-------|------|-------|------------------|
| :: เข้าระบบรายง | านเ   | วร-ย | าม ชย | . <b>ns</b> . :: |
| Username :      |       |      |       |                  |
| Password :      |       |      |       |                  |
|                 |       |      |       |                  |

3. เลือกหัวข้อที่ต้องการตามรูปที่ 3 (ตามตัวอย่างเลือกรายงานเวรอาวุโส)

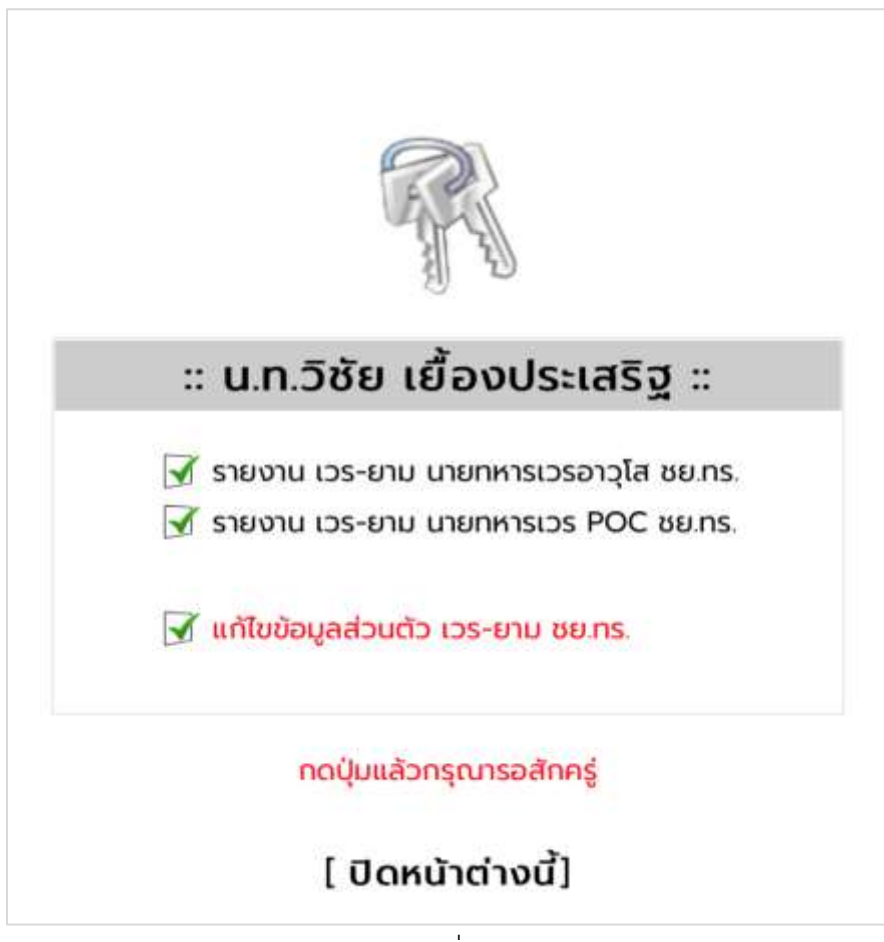

รูปที่ 3

 โปรแกรมจะแสดงข้อความให้โดยอัตโนมัติ ตามรูปที่ 4 ให้ตรวจสอบข้อความในช่องรายงาน หากไม่ถูกต้องสามารถแก้ไขได้

| นเวร นายาการเวรยาวุเล                                                                                                    |
|----------------------------------------------------------------------------------------------------|
| นทวิชัย เนื่องประเสรีฐ                                                                                                    |
| กวก.ชย.กร.                                                                                                    |
| 0917781008                                                                                                    |
| 0917761008                                                                                                    |
| นก.วิชัย เยื่องประเสริฐ<br>นายทหารเวรอาวุโส ขย.กร. ประจำวันอังคาร ที่ 15<br>พ.ย.65 ขอรายงามพื้นที่ ชย.กร. เวลา 0800-1042<br>เหตุการณ์ปกติ |
| แบบภาพประกอบ                                                                                                    |
| ไฟล์ jpg ขนาดใน่กิน 1 Mb<br>อาหา ไปโดเลอกเพล<br>แปดเลอกเพล<br>แปดเลอกเพล<br>อาหา ไปโดเลอกเพล                                              |
|                                                                                                    |

รูปที่ 4

 4.1 หากต้องการแนบภาพถ่ายให้เลือก "เลือกไฟล์" ตามลำดับ เมื่อกดเลือกไฟล์ โปรแกรมจะถาม ว่าจะใช้ไฟล์จากที่ไหน ตามรูปที่ 5 (ใช้ไฟล์รูปสกุล .jpg ได้เท่านั้น)

| 1                   | ແບບກາພບ          |
|---------------------|------------------|
| Ţw                  | /ล์ .jpg ขนาดไ   |
| เลือกไฟล์ ไม่ไดเลล่ | อกเพล            |
| คลังรูปภาพ          | r a              |
| ถ่ายภาพหรือวิดีโอ   | @ <mark>1</mark> |
| เลือกไฟล์           | e 1              |
| เลือกไฟล์ ไม่ไดเล่  | อกเพล            |

รูปที่ 5

จากรูปที่ 5 สามารถเลือกรูปได้จาก 3 แหล่ง ดังนี้

- เลือกจากคลังรูปภาพ (ดูรายละเอียดเงื่อนไขการแนบรูป)
- เลือกจากกล้อง สามารถถ่ายรูปประกอบได้เลย (ดูรายละเอียดเงื่อนไขการแนบรูป)
- เลือกไฟล์ (ดูรายละเอียดเงื่อนไขการแนบรูป)

5. เมื่อเลือกภาพตามที่ต้องการแล้วปุ่ม SUBMIT ตามรูปที่ 6

| เนเวร นายทหารเวรอาวุโส                                                                                                    |
|----------------------------------------------------------------------------------------------------|
| นทวิชัย เชื่องประเสริฐ                                                                                                    |
| กวก.ชย.กร.                                                                                                    |
| 0917781008                                                                                                    |
| 0917781008                                                                                                    |
| น.ท.วิชัย เยื่องประเสริฐ<br>นายทหารเวรอาวุโส ชย.กร. ประจำวันอังการ ที่ 15<br>พ.ย.65 ขอรายงานพื้นที่ ชย.กร. เวลา 0800-1222<br>เหตุการณ์ปกติ |
| แนบภาพประกอบ                                                                                                    |
| ໄຟສ໌ jpg ບມາດໄມ່ເກັບ 1 Mb.                                                                                                    |
| and a summer su                                                                                                    |
|                                                                                                    |
| unin 📲 Şumw 1 şu                                                                                                    |
|                                                                                                    |
|                                                                                                    |

รูปที่ 6

 เมื่อกดปุ่ม SUBMIT แล้ว รอไม่เกิน 1 นาที ถ้ารายงานสำเร็จจะขึ้นข้อความตามรูปที่ 7 พร้อม กับมีไลน์แจ้งเตือนในกลุ่มเวรประจำวัน ตามรูปที่ 8 หากใช้ระยะเวลานานกว่านั้นแล้วยังนิ่งอยู่ ให้ตรวจสอบระบบอินเตอร์เน็ตที่ใช้อยู่

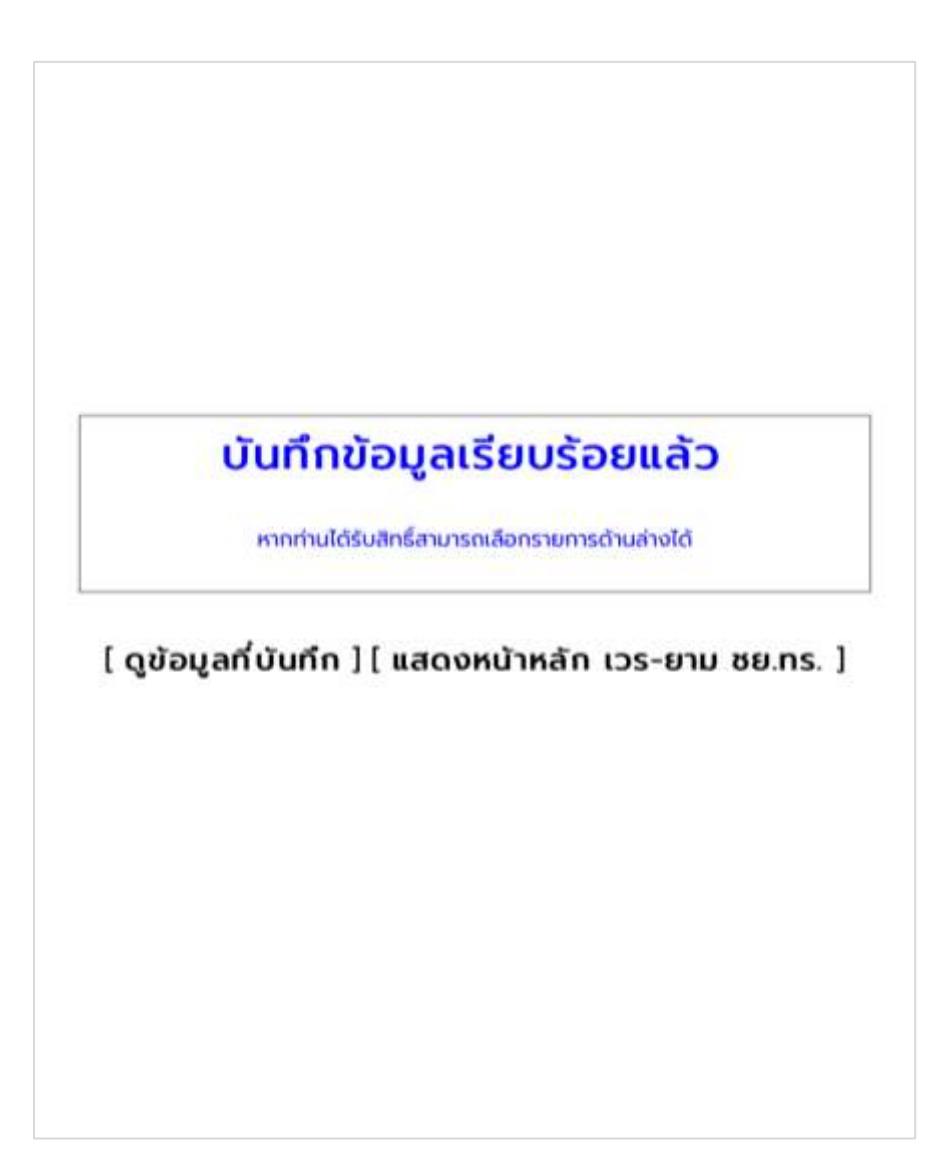

รูปที่ 7

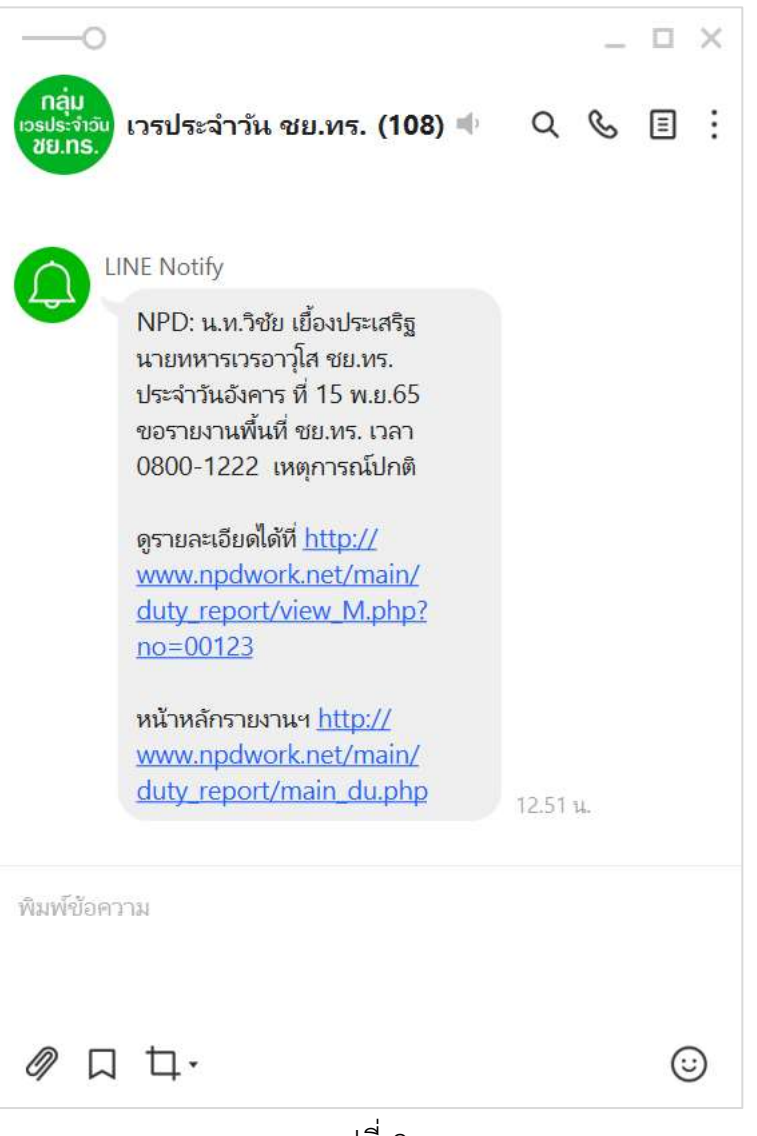

รูปที่ 8